## RV016、RV042、RV042G、およびRV082 VPNルータの特定のサイトでのHTTPSアクセス のブロック

目的

Hyper Text Transfer Protocol Secure(HTTPS)は、Hyper Text Transfer Protocol(HTTP)と SSL/TLSプロトコルを組み合わせて、暗号化された通信または安全な通信を提供します。

このドキュメントでは、ユーザが目的のhttps WebサイトまたはURLにアクセスするのをブ ロックする方法について説明します。これは、セキュリティやペアレンタルコントロールな どの他の理由で、不要なサイトや既知の悪意のあるサイトをブロックするのに役立ちます。

## 適用可能なデバイス

- RV016
- RV042
- · RV042G
- RV082

## [Software Version]

•4.2.2.08

## HTTPSアクセスのブロック

ブロックする特定のWebサイトのIPアドレスを見つける必要があります。これを行うには、 次のステップ1および2に従ってください。

ステップ1: PCで、Start > Runの順に選択してコマンドプロンプトを開きます。次に、 Openフィールドにcmdと入力します。(Windows 8では、スタート画面にcmdと入力するだ けです)。

ステップ2:コマンドプロンプトウィンドウで、nslookup <space> URLと入力します。

URLは、ブロックするWebサイトです。たとえば、Webサイト「www.example.com」をブロックするには、次のように入力します。

nslookup www.example.comです。

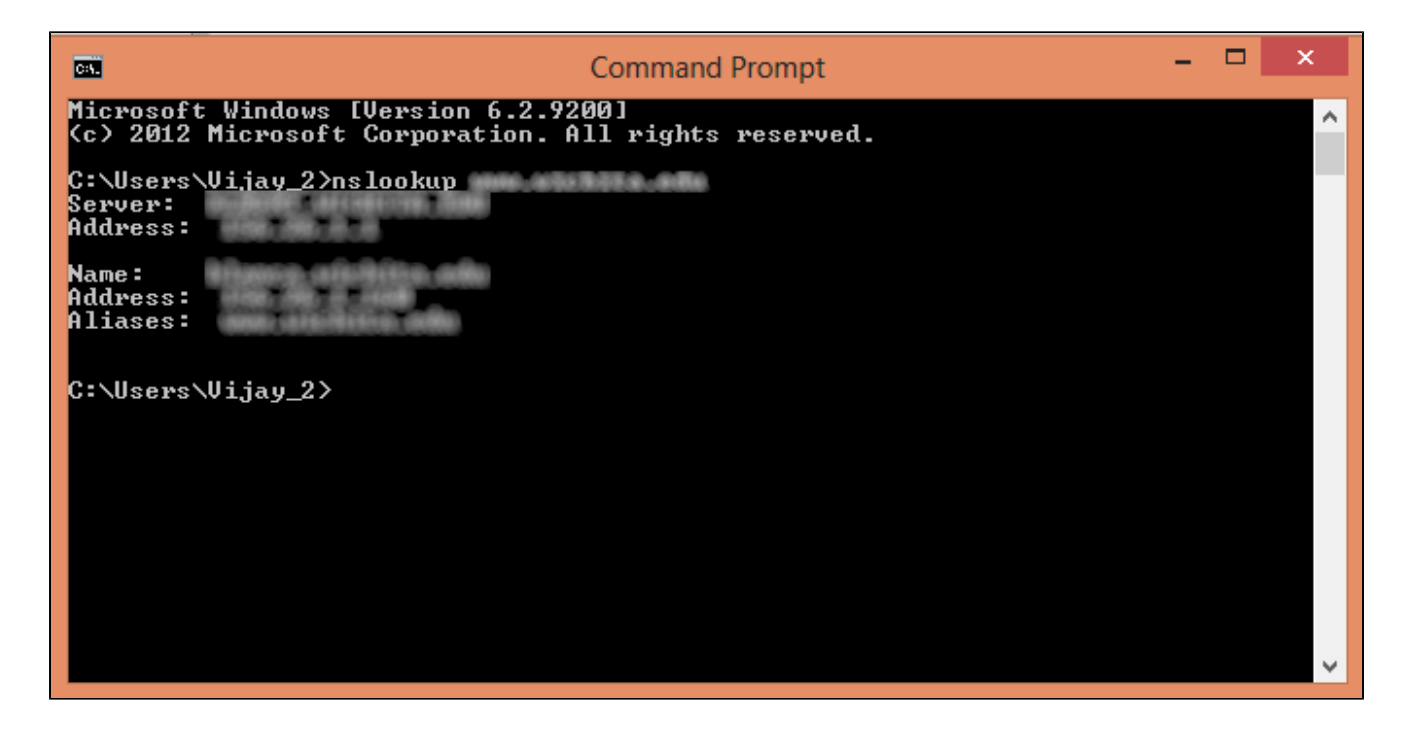

次のフィールドが表示されます。

- ・ Server: ルータに情報を提供するDNSサーバの名前を表示します。
- ・ Address:ルータに情報を提供するDNSサーバのIPアドレスを表示します。
- ・ Name:ステップ2で入力したWebサイトをホストするサーバの名前が表示されます。
- ・ Address : ステップ2で入力したWebサイトをホストするサーバのIPアドレスが表示さ れます。

・ Aliases:手順2で入力したWebサイトをホストするサーバの完全修飾ドメイン名 (FQDN)が表示されます。

Webサイトのサーバアドレスは必要です。

ステップ 3: Router Configuration Utilityにログインして、Firewall > Access Rulesの順に選 択します。アクセスルールページが開きます。

| Access Rules                               |        |        |                 |                     |        |             |         |                |            |
|--------------------------------------------|--------|--------|-----------------|---------------------|--------|-------------|---------|----------------|------------|
| IPv4 IPv6                                  |        |        |                 |                     |        |             |         |                |            |
|                                            |        |        |                 |                     |        |             | Item 1- | 3 of 3 Rows pe | r page : 5 |
| Priority                                   | Enable | Action | Service         | Source<br>Interface | Source | Destination | Time    | Day            | Delet      |
|                                            |        | Allow  | All Traffic [1] | LAN                 | Any    | Any         | Always  |                |            |
|                                            | 1      | Deny   | All Traffic [1] | WAN1                | Any    | Any         | Always  |                |            |
|                                            | 1      | Deny   | All Traffic [1] | WAN2                | Any    | Any         | Always  |                |            |
| Add Restore to Default Rules Page 1 v of 1 |        |        |                 |                     |        |             |         |                |            |
|                                            |        |        |                 |                     |        |             |         |                |            |

ステップ 4:Addをクリックして、新しいルールを追加します。Access Rulesウィンドウが 表示されます。

| Access Rules                                             |        |        |                 |                     |        |             |            |                  |          |
|----------------------------------------------------------|--------|--------|-----------------|---------------------|--------|-------------|------------|------------------|----------|
| IPv6                                                     |        |        |                 |                     |        |             |            |                  |          |
|                                                          |        |        |                 |                     |        |             | Item 1-3 c | of 3 Rows per pa | ige: 5 🔻 |
| Priority                                                 | Enable | Action | Service         | Source<br>Interface | Source | Destination | Time       | Day              | Delete   |
|                                                          | 1      | Allow  | All Traffic [1] | LAN                 | Any    | Any         | Always     |                  |          |
|                                                          | 1      | Deny   | All Traffic [1] | WAN1                | Any    | Any         | Always     |                  |          |
|                                                          |        | Deny   | All Traffic [1] | WAN2                | Any    | Any         | Always     |                  |          |
| Add Restore to Default Rules Page 1 V of 1 Default Rules |        |        |                 |                     |        |             |            |                  |          |
| $\sim$                                                   |        |        |                 |                     |        |             |            |                  |          |

ステップ 5:ActionドロップダウンリストからDenyを選択し、目的のWebサイトをブロック します。

| Access Rules                                                        |                               |  |  |  |
|---------------------------------------------------------------------|-------------------------------|--|--|--|
| Services                                                            |                               |  |  |  |
| Action :                                                            | Deny 🔻                        |  |  |  |
| Service :                                                           | All Traffic [TCP&UDP/1~65535] |  |  |  |
|                                                                     | Service Management            |  |  |  |
| Log :                                                               | Log packets match this rule 🔻 |  |  |  |
| Source Interface :                                                  | LAN T                         |  |  |  |
| Source IP :                                                         | Single T                      |  |  |  |
| Destination IP :                                                    | Single T                      |  |  |  |
| Scheduling                                                          |                               |  |  |  |
| Time : Always 🔻                                                     |                               |  |  |  |
| From : 00:00                                                        | (hh:mm) To : 00:00 (hh:mm)    |  |  |  |
| Effective on : 🕑 Everyday 🗆 Sun 🔍 Mon 🔍 Tue 🔍 Wed 💭 Thu 🔍 Fri 💭 Sat |                               |  |  |  |
| Save Cancel                                                         |                               |  |  |  |

手順 6:HTTPS URLをブロックするため、ServiceドロップダウンリストからHTTPS [TCP/443~443] を選択します。

| Access Rules                                                        |                               |  |  |  |  |
|---------------------------------------------------------------------|-------------------------------|--|--|--|--|
| Services                                                            |                               |  |  |  |  |
| Action :                                                            | Deny T                        |  |  |  |  |
| Service :                                                           | HTTPS [TCP/443~443]           |  |  |  |  |
|                                                                     | Service Management            |  |  |  |  |
| Log :                                                               | Log packets match this rule 💌 |  |  |  |  |
| Source Interface :                                                  | LAN T                         |  |  |  |  |
| Source IP :                                                         | Single T                      |  |  |  |  |
| Destination IP :                                                    | Single T                      |  |  |  |  |
| Scheduling                                                          |                               |  |  |  |  |
| Time : Always 🔻                                                     |                               |  |  |  |  |
| From : 00:00 (hh:mm) To : 00:00 (hh:mm)                             |                               |  |  |  |  |
| Effective on : 🕑 Everyday 🗆 Sun 🔍 Mon 🔍 Tue 🔍 Wed 💭 Thu 🔍 Fri 🔍 Sat |                               |  |  |  |  |
| Save Cancel                                                         |                               |  |  |  |  |

手順 7:Logドロップダウンリストから、Log Managementに必要なオプションを選択しま す。

| Access Rules                                                        |                              |  |  |  |
|---------------------------------------------------------------------|------------------------------|--|--|--|
| Services                                                            |                              |  |  |  |
| Action :                                                            | Deny 🔻                       |  |  |  |
| Service :                                                           | TTTPS [TCP/443~443]          |  |  |  |
| 3                                                                   | ervice Management            |  |  |  |
| Log :                                                               | og packets match this rule 🔻 |  |  |  |
| Source Interface :                                                  | AN T                         |  |  |  |
| Source IP :                                                         | Single T                     |  |  |  |
| Destination IP : S                                                  | Single •                     |  |  |  |
| Scheduling                                                          |                              |  |  |  |
| Time : Always 🔻                                                     |                              |  |  |  |
| From : 00:00                                                        | (hh:mm) To : 00:00 (hh:mm)   |  |  |  |
| Effective on : 🎯 Everyday 🔍 Sun 🔍 Mon 🔍 Tue 🔍 Wed 🔍 Thu 🔍 Fri 🔍 Sat |                              |  |  |  |
| Save Cancel                                                         |                              |  |  |  |

- ・ログパケットがこのルールに一致する:ブロックされたパケットをログに記録します。
- ・Not log:パケットをログに記録しません。

ステップ 8:ルータのLANインターフェイスからのURL要求をブロックする必要があるため、Source InterfaceドロップダウンリストからLANを選択します。

| Access Rules                                                        |                               |  |  |  |
|---------------------------------------------------------------------|-------------------------------|--|--|--|
| Services                                                            |                               |  |  |  |
| Action :                                                            | Deny T                        |  |  |  |
| Service :                                                           | HTTPS [TCP/443~443]           |  |  |  |
|                                                                     | Service Management            |  |  |  |
| Log :                                                               | Log packets match this rule 🔻 |  |  |  |
| Source Interface :                                                  | LAN T                         |  |  |  |
| Source IP :                                                         | Single T                      |  |  |  |
| Destination IP :                                                    | Single T                      |  |  |  |
| Scheduling                                                          |                               |  |  |  |
| Time : Always 🔻                                                     |                               |  |  |  |
| From : 00:00 (hh:mm) To : 00:00 (hh:mm)                             |                               |  |  |  |
| Effective on : 🕑 Everyday 🗖 Sun 🔍 Mon 🗖 Tue 🔍 Wed 💭 Thu 💭 Fri 💭 Sat |                               |  |  |  |
| Save Cancel                                                         |                               |  |  |  |

ステップ 9 : Source IPドロップダウンリストから目的のオプションを選択します。次に、 Webサイトへのアクセスが許可されていないマシンのIPアドレスを入力します。

| Access Rules                                                        |                               |  |  |  |
|---------------------------------------------------------------------|-------------------------------|--|--|--|
| Services                                                            |                               |  |  |  |
| Action :                                                            | Deny 🔻                        |  |  |  |
| Service :                                                           | HTTPS [TCP/443~443]           |  |  |  |
|                                                                     | Service Management            |  |  |  |
| Log :                                                               | Log packets match this rule 🔻 |  |  |  |
| Source Interface :                                                  | LAN T                         |  |  |  |
| Source IP :                                                         | Single T 192.168.1.100        |  |  |  |
| Destination IP :                                                    | Single T                      |  |  |  |
| Scheduling                                                          |                               |  |  |  |
| Time : Always 🔻                                                     |                               |  |  |  |
| From : 00:00 (hh:mm) To : 00:00 (hh:mm)                             |                               |  |  |  |
| Effective on : 🕑 Everyday 🗆 Sun 🔍 Mon 🔍 Tue 🔍 Wed 🔍 Thu 🔍 Fri 🔍 Sat |                               |  |  |  |
| Save Cancel                                                         |                               |  |  |  |

・ Single : このルールは、LANインターフェイスの単一のIPアドレスからのパケットをブ ロックします。

・Range:このルールは、LANインターフェイスでIPアドレスの範囲(IPv4のみ)からの パケットをブロックします。範囲の最初のIPアドレスを最初のフィールドに入力し、最後 のIPアドレスを2番目のフィールドに入力します。

・ ANY:このルールはLANインターフェイスのすべてのIPアドレスに適用されます。

ステップ 10: Destination IPドロップダウンリストから目的のオプションを選択します。次 に、ブロックするURLのIPアドレスを入力します。この情報を見つけるには、ステップ1と ステップ2を参照してください。

| Access Rules                                                        |                               |  |  |  |
|---------------------------------------------------------------------|-------------------------------|--|--|--|
| Services                                                            |                               |  |  |  |
| Action :                                                            | Deny 🔻                        |  |  |  |
| Service :                                                           | HTTPS [TCP/443~443]           |  |  |  |
|                                                                     | Service Management            |  |  |  |
| Log :                                                               | Log packets match this rule 🔻 |  |  |  |
| Source Interface :                                                  | LAN T                         |  |  |  |
| Source IP :                                                         | Single T 192.168.1.100        |  |  |  |
| Destination IP :                                                    | Single T                      |  |  |  |
| Scheduling                                                          |                               |  |  |  |
| Time : Always 🔻                                                     |                               |  |  |  |
| From : 00:00 (hh:mm) To : 00:00 (hh:mm)                             |                               |  |  |  |
| Effective on : 🧭 Everyday 🔲 Sun 🔍 Mon 🔍 Tue 🔍 Wed 💭 Thu 💭 Fri 💭 Sat |                               |  |  |  |
| Save Cancel                                                         |                               |  |  |  |

・ Single : このルールは、LANインターフェイスの単一のIPアドレスからのパケットをブロ ックします。

・Range:このルールは、LANインターフェイスでIPアドレスの範囲(IPv4のみ)からの パケットをブロックします。範囲の最初のIPアドレスを最初のフィールドに入力し、最後の IPアドレスを2番目のフィールドに入力します。 通常、このオプションは不正確になること があり、他のWebサイトをブロックするため、使用されません。

ステップ 11Schedulingセクションで目的のスケジューリング・オプションを選択します。

| Access Rules                                                        |                               |  |  |  |
|---------------------------------------------------------------------|-------------------------------|--|--|--|
| Services                                                            |                               |  |  |  |
| Action :                                                            | Deny T                        |  |  |  |
| Service :                                                           | HTTPS [TCP/443~443]           |  |  |  |
|                                                                     | Service Management            |  |  |  |
| Log :                                                               | Log packets match this rule 🔻 |  |  |  |
| Source Interface :                                                  | LAN T                         |  |  |  |
| Source IP :                                                         | Single T 192.168.1.100        |  |  |  |
| Destination IP :                                                    | Single •                      |  |  |  |
| Scheduling                                                          |                               |  |  |  |
| Time : Always 🔻                                                     |                               |  |  |  |
| From : 00:00                                                        | (hh:mm) To : 00:00 (hh:mm)    |  |  |  |
| Effective on : 🕑 Everyday 🗆 Sun 🔍 Mon 🔍 Tue 🔍 Wed 💭 Thu 🔍 Fri 🔍 Sat |                               |  |  |  |
| Save Cancel                                                         |                               |  |  |  |

- ・常時:このルールは常にWebサイトをブロックします。
- ・間隔:このルールは、特定の時間または曜日にのみWebサイトをブロックします。

ステップ 12手順11でIntervalを選択した場合は、目的の開始時刻と終了時刻をFromフィー ルドとToフィールドに入力します。

| Access Rules                                                        |                               |  |  |  |  |
|---------------------------------------------------------------------|-------------------------------|--|--|--|--|
| Services                                                            |                               |  |  |  |  |
| Action :                                                            | Deny T                        |  |  |  |  |
| Service :                                                           | HTTPS [TCP/443~443]           |  |  |  |  |
|                                                                     | Service Management            |  |  |  |  |
| Log :                                                               | Log packets match this rule 💌 |  |  |  |  |
| Source Interface :                                                  | LAN T                         |  |  |  |  |
| Source IP :                                                         | Single T 192.168.1.100        |  |  |  |  |
| Destination IP :                                                    | Single T                      |  |  |  |  |
| Scheduling                                                          |                               |  |  |  |  |
| Time : Interval 🔻                                                   |                               |  |  |  |  |
| From : 01:30                                                        | (hh:mm) To: 03:30 (hh:mm)     |  |  |  |  |
| Effective on : 🗹 Everyday 🗆 Sun 🔍 Mon 🔍 Tue 🔍 Wed 💭 Thu 🔍 Fri 🔍 Sat |                               |  |  |  |  |
| Save Cancel                                                         |                               |  |  |  |  |
|                                                                     |                               |  |  |  |  |

ステップ 13ステップ11でIntervalを選択した場合は、Webサイトをブロックする対象の日を チェックするか、またはEverydayチェックボックスをオンにして、毎日そのWebサイトを ブロックします。

| Access Rules       |                                                   |  |  |  |
|--------------------|---------------------------------------------------|--|--|--|
| Services           |                                                   |  |  |  |
| Action :           | Deny 🔻                                            |  |  |  |
| Service :          | HTTPS [TCP/443~443]                               |  |  |  |
|                    | Service Management                                |  |  |  |
| Log :              | Log packets match this rule 🔻                     |  |  |  |
| Source Interface : | LAN T                                             |  |  |  |
| Source IP :        | Single T 192.168.1.100                            |  |  |  |
| Destination IP :   | Single T                                          |  |  |  |
| Scheduling         |                                                   |  |  |  |
| Time : Interval •  |                                                   |  |  |  |
| From : 01:30       | (hh:mm) To : 03:30 (hh:mm)                        |  |  |  |
| Effective on : 📝 E | veryday 🗌 Sun 🗌 Mon 🗌 Tue 🗌 Wed 💭 Thu 💭 Fri 🗌 Sat |  |  |  |
| Save Cancel        |                                                   |  |  |  |

ステップ 14:[Save] をクリックして、設定を保存します。指定したWebサイトはブロック されます。

| Access Rules                                                        |                               |  |  |  |  |
|---------------------------------------------------------------------|-------------------------------|--|--|--|--|
| Services                                                            |                               |  |  |  |  |
| Action :                                                            | Deny T                        |  |  |  |  |
| Service :                                                           | HTTPS [TCP/443~443]           |  |  |  |  |
|                                                                     | Service Management            |  |  |  |  |
| Log :                                                               | Log packets match this rule 💌 |  |  |  |  |
| Source Interface :                                                  | LAN T                         |  |  |  |  |
| Source IP :                                                         | Single T 192.168.1.100        |  |  |  |  |
| Destination IP :                                                    | Single T                      |  |  |  |  |
| Scheduling                                                          |                               |  |  |  |  |
| Time : Interval 🔻                                                   |                               |  |  |  |  |
| From : 01:30 (hh:mm) To : 03:30 (hh:mm)                             |                               |  |  |  |  |
| Effective on : 🕑 Everyday 🔲 Sun 🔍 Mon 🔍 Tue 🔍 Wed 💭 Thu 💭 Fri 💭 Sat |                               |  |  |  |  |
| Save Cancel                                                         |                               |  |  |  |  |
|                                                                     |                               |  |  |  |  |

さらにURLをブロックするには、<u>ステップ1</u> ~ 15を繰り返します。

翻訳について

シスコは世界中のユーザにそれぞれの言語でサポート コンテンツを提供するために、機械と人に よる翻訳を組み合わせて、本ドキュメントを翻訳しています。ただし、最高度の機械翻訳であっ ても、専門家による翻訳のような正確性は確保されません。シスコは、これら翻訳の正確性につ いて法的責任を負いません。原典である英語版(リンクからアクセス可能)もあわせて参照する ことを推奨します。